# **Handleiding Xelion 8**

In deze beknopte handleiding staan de basisfuncties van de Xelion 8 softphone beschreven. De software is te downloaden via **softphone.xelion.com**. Klik op 'Haal het voor Windows' om de software te downloaden.

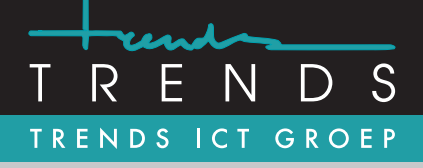

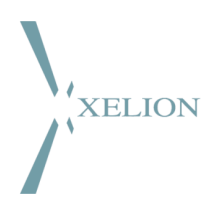

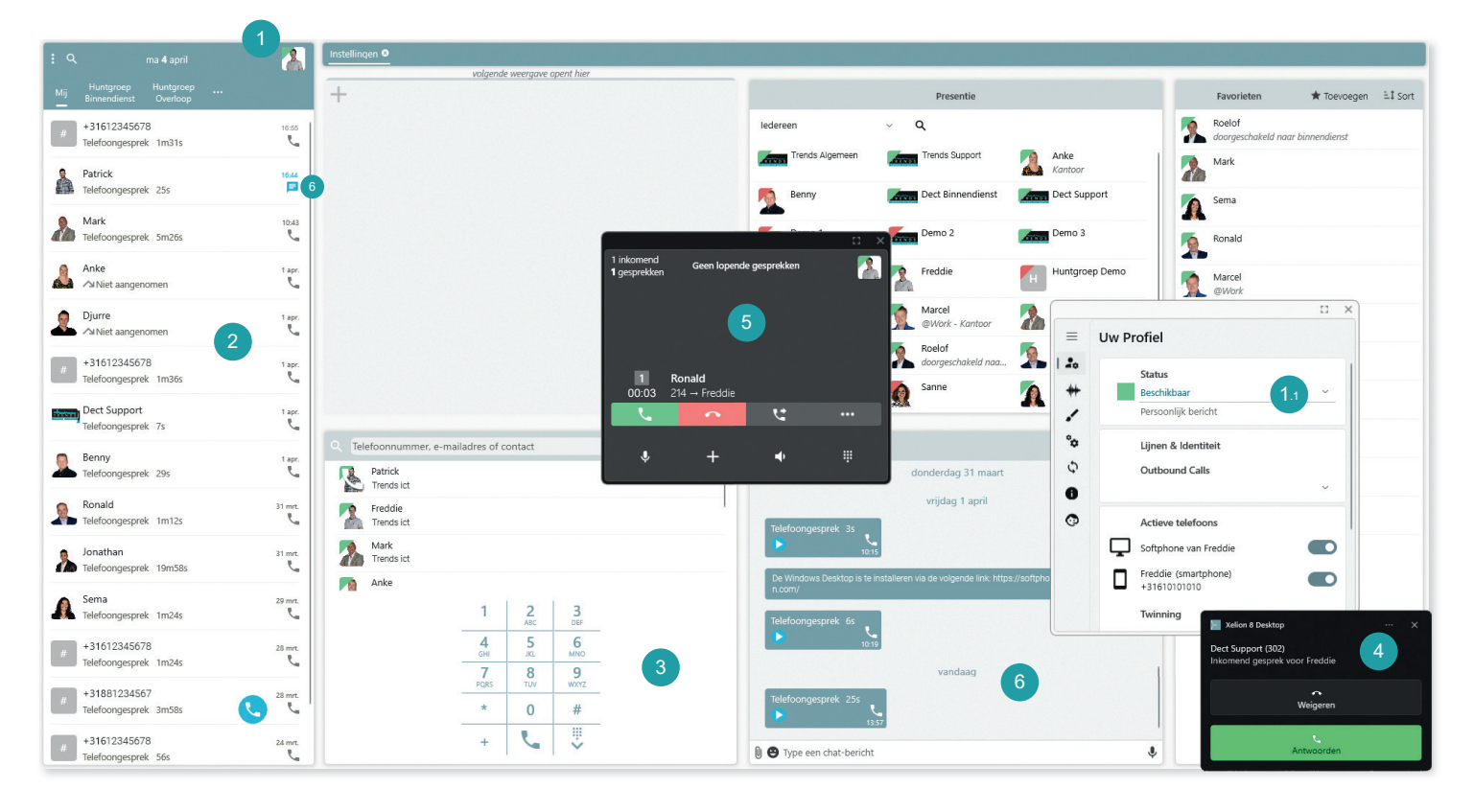

# **Overzicht Xelion Softphone**

Standaard wordt links het startscherm en rechts de zogenoemde tegels weergegeven. In het startscherm starten acties als:

- Opties/Instellingen
- Zoeken
- Datum/Agenda tonen
- Profiel/Status instellen
- Communicatieoverzicht

Een tegel kan worden ingericht door op de *plus* + te klikken en vervolgens te selecteren wat er getoond moet worden. Het is mogelijk om de tegels vast te pinnen. Door op de *punaise* = linksboven de tegel te klikken wordt het getoonde venster vastgepind.

## 1. Persoonlijke status aanpassen

Pas de persoonlijke status aan door op de *foto/status* icoon te klikken.

Via het dropdown menu (1.1) kan een status worden gekozen. Ook een persoonlijk bericht kan hier ingesteld worden dat zichtbaar is voor andere Xelion collega's.

## 2. Communicatieoverzicht

Een nieuw vast onderdeel van de Softphone is het communicatieoverzicht. Hier worden inkomende en uitgaande gesprekken en chats getoond. Klik op één van de contacten en er opent een venster met de contactgeschiedenis.

## 3. Communicatie starten

Begin met communiceren door op de *hoorn* te klikken in het communicatieoverzicht (2). Vervolgens opent er een scherm (3) met een zoekvenster waar contacten kunnen worden opgezocht. Ook is zichtbaar met wie het laatst contact is geweest. Met de telefoonkiezer kan direct een nummer gekozen worden om te bellen.

### 4. Gebeld worden

Wanneer er gebeld wordt opent er zowel een Windows pop-up en een zwevend venster van Xelion. In dat venster staat wie er belt. Met de knoppen kan de oproep worden beantwoord of worden geweigerd.

Opnemen kan uiteraard ook met de headset of de hoorn van het getwinde toestel.

### 5. Gespreksvenster

Bij een actief gesprek is een zwevend gespreksvenster (5) zichtbaar. Vanuit dit venster zijn de volgende handelingen mogelijk:

- Een gesprek aannemen 🔽 of beëindigen. 🔼
- Nadat een gesprek aangenomen is heb je de optie *in de wacht zetten* of uit de wacht halen. 
  Occupation
- Een gesprek met vooraankondiging doorverbinden.

### 6. Chatten

Start een *chatgesprek* met een collega door op het *chat-icoon* te klikken. Typ het chatgesprek en voeg eventueel een bijlage toe.

Trends ICT Groep B.V. www.trends.nl info@trends.nl Rotterdam Hoofdweg 20 3067 GH Rotterdam 010 - 281 22 22

# Amsterdam

Hessenbergweg 73 1101 CX Amsterdam 020 - 599 59 95 **Hoogeveen** Buitenvaart 1407 7905 SJ Hoogeveen 0528 - 230 115

# Heerenveen

Businesspark Friesland West 19-B 8447 SL Heerenveen 088 - 134 42 44

# **Handleiding Xelion 8**

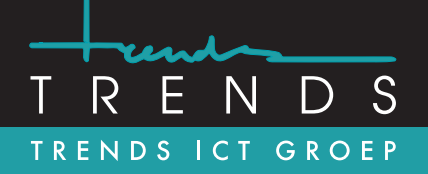

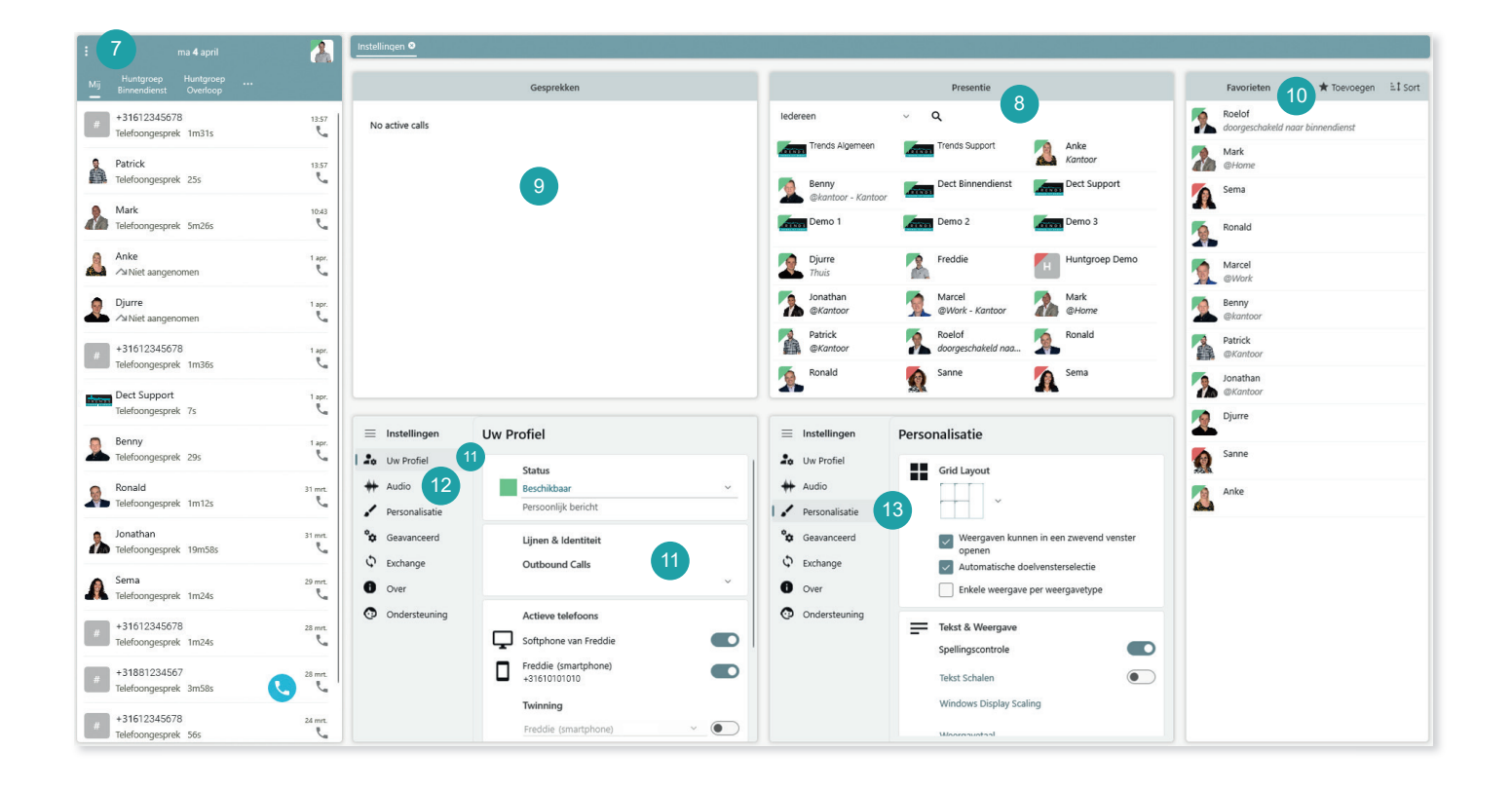

# 7. Opties

Klik op Opties **I** voor het openen van de volgende vensters:

- · Open contact
- · Communicatie starten
- Mijn agenda
- Statistieken
- Presentie
- Gesprekken
- Todo
- Favorieten
- Videoconferentie
- Instellingen
- Meer

# 8. Presentie

In de presentielijst zijn de statussen van collega's zichtbaar. De presentielijst kan geopend worden door te klikken op Opties en vervolgens op Presentielijst. De presentielijst kan in meerdere groepen worden ingedeeld.

# 9. Gesprekken

In de gesprekkenlijst worden alle actieve inkomende en uitgaande gesprekken getoond. Is Microsoft Teams gekoppeld aan de Softphone dan worden ook hier de Teams gesprekken weergegeven.

# 10. Favorieten

Via Opties of de plus + in de tegels kan de favorietenlijst met interne en externe contacten worden geopend. Klik op Toevoegen en selecteer de naam om de collega aan de favorieten toe te voegen.

# 11. Profiel

# Lijnen & Identiteit

In het gebruikersprofiel kan onder Lijnen & Identiteit eenvoudig geselecteerd worden welke inkomende gesprekken op de geselecteerde toestellen worden aangeboden.

### Nummerweergave

Hier kan voor uitgaande gesprekken het nummer voor nummerweergave worden gekozen.

## Actieve telefoons

Selecteer hier op welke toestellen de oproep wordt aangeboden.

### Twining

Bij twinning wordt de Softphone gebruikt voor het bedienen van het gesprek op een fysiek toestel (vaste telefoon, smartphone) dat gebruikt wordt als "audio apparaat". Zet het vinkje aan en selecteer het fysieke toestel

### Meer

Updaten kan door onder meer op controleren op een nieuwe versie te klikken. Ook kan er gekozen worden om af te melden, in te loggen met een andere account en/of Xelion volledig af te sluiten.

## 12. Audio

Xelion ondersteunt diverse headsets van Jabra en Epos. Als de headset gekoppeld is aan de pc en de softphone opnieuw is opgestart dan herkent de softphone de headset automatisch.

Een headset kan worden gewijzigd onder instellingen -> Audio.

## 13. Lay-out aanpassen

Het aantal zichtbare tegels kan aan de persoonlijke voorkeur worden aangepast. Het aanpassen van de Lay-out kan worden aangepast bij Opties 1 -> Instellingen. Onder Instellingen-> Personalisatie kan een nieuwe Grid Lay-out worden gekozen om juist meer of minder tegels te tonen in het overzicht.

Trends ICT Groep B.V. www.trends.nl info@trends.nl

Rotterdam Hoofdweg 20 3067 GH Rotterdam 010 - 281 22 22

# Amsterdam

Hessenbergweg 73 1101 CX Amsterdam 020 - 599 59 95

Hoogeveen Buitenvaart 1407 7905 SJ Hoogeveen 0528 - 230 115

# Heerenveen

Businesspark Friesland West 19-B 8447 SL Heerenveen 088 - 134 42 44